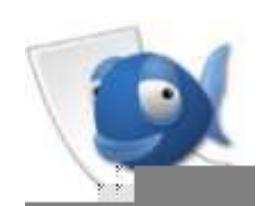

Formation HTML Version 0.1

## Eric BERTHOMIER

15 mars 2006

# Table des matières

| Ta | Table des matières   1 |                                                |    |  |  |  |  |  |
|----|------------------------|------------------------------------------------|----|--|--|--|--|--|
| 1  | НТМ                    | AL : Introduction                              | 3  |  |  |  |  |  |
|    | 1.1                    | Environnement                                  | 3  |  |  |  |  |  |
|    |                        | 1.1.1 Système d'exploitation                   | 3  |  |  |  |  |  |
|    |                        | 1.1.2 Navigateur Web                           | 3  |  |  |  |  |  |
|    |                        | 1.1.3 Programmation Web                        | 4  |  |  |  |  |  |
|    | 1.2                    | Principe d'une connexion à Internet            | 4  |  |  |  |  |  |
|    | 1.3                    | Principe de fonctionnement d'une page Web      | 4  |  |  |  |  |  |
|    |                        | 1.3.1 Application Pratique                     | 5  |  |  |  |  |  |
|    |                        | 1.3.2 Complément d'information                 | 5  |  |  |  |  |  |
|    | 1.4                    | Ma première page Web                           | 6  |  |  |  |  |  |
|    |                        | 1.4.1 Les balises                              | 6  |  |  |  |  |  |
|    |                        | 142 Le souelette                               | 6  |  |  |  |  |  |
|    |                        | 1 4 3 Explication des différentes parties      | 6  |  |  |  |  |  |
|    |                        | 1 4 4 Application Pratique · Balises de Titres | 7  |  |  |  |  |  |
|    |                        |                                                | '  |  |  |  |  |  |
| 2  | HTN                    | /IL : Première page                            | 8  |  |  |  |  |  |
|    | 2.1                    | Le Texte                                       | 8  |  |  |  |  |  |
|    |                        | 2.1.1 Une police avec accents                  | 8  |  |  |  |  |  |
|    |                        | 2.1.2 Mise en forme simple                     | 8  |  |  |  |  |  |
|    |                        | 2.1.3 Le codage des couleurs en HTML           | 9  |  |  |  |  |  |
|    |                        | 2.1.4 Taille des fontes                        | 10 |  |  |  |  |  |
|    | 2.2                    | Mise en forme de la page                       | 10 |  |  |  |  |  |
|    |                        | 2.2.1 Retour à la ligne                        | 11 |  |  |  |  |  |
|    | 2.3                    | Mise en forme d'un paragraphe                  | 11 |  |  |  |  |  |
|    | 2.4                    | Mise en forme d'un bloc de texte               | 12 |  |  |  |  |  |
|    | 2.5                    | Insertion d'images                             | 13 |  |  |  |  |  |
|    | 2.6                    | Astuce                                         | 13 |  |  |  |  |  |
| 3  | нтл                    | AI · Première mise en ligne                    | 14 |  |  |  |  |  |
| 5  | 3 1                    | Mise en ligne d'une page Web                   | 1/ |  |  |  |  |  |
|    | 5.1                    | 3.1.1 Étapa 1 : Fournisseur d'aspaça           | 14 |  |  |  |  |  |
|    |                        | 3.1.2 Étape 2 : Connexion et transfert         | 14 |  |  |  |  |  |
|    |                        |                                                | 14 |  |  |  |  |  |
| 4  | HTN                    | AL: Les ancres                                 | 17 |  |  |  |  |  |
|    | 4.1                    | Ancre à l'intérieur d'un même document         | 17 |  |  |  |  |  |
|    | 4.2                    | Navigation relative et absolue                 | 18 |  |  |  |  |  |
|    | 4.3                    | Ancre entre les documents                      | 18 |  |  |  |  |  |
|    | 4.4                    | Ancre sur un document à une position précise   | 18 |  |  |  |  |  |

#### TABLE DES MATIÈRES

#### Listings

2 19

## **HTML : Introduction**

### **1.1 Environnement**

#### 1.1.1 Système d'exploitation

L'environnement utilisé pour ce cours est un environnement GNU Linux Debian avec une interface graphique Gnome. Petite explication sur ces quelques termes :

- **GNU** (Anglais : Gnus Not Unix). Association de programmeurs pour l'écriture et la diffusion de logiciels libres (pour Linux par exemple).
- **LINUX** Linux est une version d'UNIX gratuite et librement diffusable. C'est donc un système d'exploitation comme peut l'être Windows ou Mac OS.

Système d'Exploitation (OS) Programme assurant la gestion de l'ordinateur et de ses périphériques.

- **Debian** Distibution de Linux. Il en existe une petite centaine, celle-ci est la plus utilisée par les professionnels.
- **Gnome** Gnome est, à l'instar de KDE (K Desktop Environment), une interface graphique pour linux et autres unices (Solaris par exemple).

A la grande différence de Windows, il n'existe pas un seul Linux et il n'existe pas une seule interface graphique pour le système Linux; il a donc été choisi une interface graphique proche de celle connu par la plupart des utilisateurs de l'informatique : Gnome.

Une autre différence importante entre le système Windows et Linux est la possibilité d'avoir plusieurs bureaux. Les petits carrés en bas à droite permettent d'accéder à ces différents bureaux. Un bureau est l'ensemble des éléments d'une interface graphique. Par ce biais, il est donc possible de lire une page web en plein écran sur un bureau et de lire ces mails en plein écran sur un autre et ainsi de suite ... sans à aucun moment à avoir à réduire sa ou ses fenêtres.

Les différences ne s'arrêtent donc pas là mais si vous désirez en savoir plus, n'hésitez pas à pousser la porte d'une LUG (Linux User Group).

#### 1.1.2 Navigateur Web

Le logiciel qui vous permet de surfer sur Internet et que communément nous associons à Internet Explorer est appelé un navigateur web. En fait, Internet Explorer, est un navigateur Web, mais pas le seul. Il existe notamment, fonctionnant aussi sous Windows, Mozilla Firefox<sup>1</sup>, c'est ce navigateur que nous utiliserons sous Linux mais vous pourriez aussi utiliser Konqueror, Netscape, Opéra ou bien d'autres navigateurs.

http://www.mozilla-europe.org/fr/products/firefox/

#### **1.1.3** Programmation Web

Il n'y a en fait besoin que d'un éditeur de texte (Notepad sous Windows par exemple) pour faire du HTML. Les outils fournis par les éditeurs ne sont là que pour vous aider et masquer les difficultés.

Pour ce cours, nous utiliserons un outil d'aide à la saisie nommé **BlueFish**<sup>2</sup>. Celui-ci n'est pas disponible sous Windows, mais il vous est possible d'utiliser sous Windows **Context**<sup>3</sup> ou encore **Arachnophilia** avec lequel j'avais développé mon premier site Web<sup>4</sup>.

### **1.2** Principe d'une connexion à Internet

Avant toute chose, l'architecture utilisée pour notre cours dans la salle informatique de Renac n'est pas la même que chez vous. Il nous faut donc comprendre les différences et notamment le principe général d'une connexion Internet que ce soit en ADSL ou en RTC.

Le principe de base est donc le suivant, votre modem compose un numéro (RTC) ou utilise directement votre ligne téléphonique (ADSL) pour joindre un des serveurs de votre FAI (Fournisseur d'Accès Internet).

Une fois contacté, celui-ci vous demande un login et un mot de passe permettant de vous identifier en tant que membre de leur clientèle. Ces paramètres sont le plus souvent enregistrés une fois et une seule dans votre modem (dans le cas d'un modem routeur ADSL) ou dans votre ordinateur.

Que se passe t'il ensuite?

Eh bien, votre FAI va vous fournir (à votre ordinateur) une adresse IP. Cette adresse IP vous permet de vous connecter au grand réseau de l'Internet. Vous me direz que vous n'utilisez pas de carte réseau pour vous connecter à Internet, mais c'est du pareil au même, d'ailleurs, si vous regarder dans les paramètres réseaux de Windows, vous pourrez y découvrir une connexion distante dans le cas d'une utilisation par Modem.

Qu'est ce que signifie "être sur le grand réseau de l'Internet"?

Eh bien, cela signifie que vous pouvez vous adressez au monde entier via l'Internet mais aussi que le monde entier peut s'adresser à vous ... d'où l'utilité d'un Firewall pour cacher sa présence des méchants Black Hat<sup>5</sup>

Et dans le cas de la salle informatique de Renac?

La salle est équipée d'un modem routeur ADSL qui comme un grand nous authentifie auprès du FAI qui gentiment nous redonne une adresse IP. Nous nous connectons à Internet en passant par ce point d'accès, on appelle ceci une passerelle car c'est elle qui fait la liaison entre notre groupe d'ordinateur et l'Internet. Sur la toile (l'Internet), nous sommes vus comme une seule et unique entité.

### **1.3** Principe de fonctionnement d'une page Web

Pour pouvoir accéder à une page Web, la première chose qu'il est nécessaire d'avoir est un navigateur, sans celui-ci, il est possible de voir certaines choses mais pas de manière très agréable. Une fois notre navigateur Web ouvert, il nous faut taper l'adresse d'un site, par exemple http://www.google.fr. Que se passe t'il à partir de ce moment?

 L'adresse du site est transformée en une adresse IP (notée @IP par la suite). Ceci se fait par l'intermédiaire d'un DNS (Domain Name Server). Dans notre cas, l'@IP d'un des serveurs correspondant à http://www.google.fr est 64.233.183.99. Cette adresse permet de désigner de manière

<sup>&</sup>lt;sup>2</sup>http://bluefish.openoffice.nl

<sup>&</sup>lt;sup>3</sup>http://www.context.cx

<sup>&</sup>lt;sup>4</sup>http://www.arachnoid.com/arachnophilia/

<sup>&</sup>lt;sup>5</sup>Hacker du côté obscur de la force informatique

unique un ordinateur sur le réseau Internet. Comment avoir cette adresse ? Il suffit de taper dans une fenêtre console la commande ping www.google.fr

- 2. Donc ce que nous avons tapé précédemment correspond donc à http://64.233.283.99. Le navigateur va donc demander une page Web au serveur. Deux cas se présentent :
  - **1er cas : Aucun fichier n'est spécifié** Dans ce cas, le serveur va renvoyer à notre navigateur, le fichier par défaut qui lui a été indiqué dans sa configuration, dans la plupart des cas, ce fichier est index.html.
  - **2nd cas : Un fichier est spécifié** Par exemple, j'ai saisi http://www.google.fr/toto.html, dans ce cas, le serveur va renvoyer à notre navigateur, le fichier correspondant si celui-ci existe ou une erreur si celui-ci n'existe pas.
- 3. Une fois que notre navigateur a reçu la page, il se déconnecte du serveur et interprète ce qui lui a été envoyé. Mais qu'a t'il reçu ?

Pour le savoir, il suffit de cliquer Affichage => Code source de la page. Ceci est le code source HTML.

#### **1.3.1** Application Pratique

- Se connecter sur http://eric.berthomier.free.fr/courshtml
- puis sur http://eric.berthomier.free.fr/courshtml/index.html, comparer.
- Une fois la page reçue, afficher le code source de celle-ci

#### 1.3.2 Complément d'information

Le fonctionnement décrit ci-dessus est en fait incomplet, nous allons le détailler de manière plus précise. Une fois que votre navigateur a téléchargé le fichier fourni par le serveur, celui-ci le met en cache sur votre disque dur. Par la suite, le navigateur regarde d'abord dans son cache pour savoir si la page est toujours d'actualité, si c'est le cas, il vous affiche ce qu'il a dans son cache, dans le cas contraire, il demande au serveur de lui renvoyer la page. Ainsi, nous économisons un traffic inutile.

Il est possible malgré tout de forcer le navigateur à recharger une page Web, pour se faire, il faut cliquer sur le bouton Rafraichir de celui-ci.

#### Sécurité

La mise en cache des pages Web est très pratique mais permet aussi à toute personne passant derrière vous d'aller consulter ce que vous avez été voir. Ce même problème se constate avec l'enregistrement des mots de passe ou l'acceptation des cookies pour la navigation.

Si vous désirez épurer votre connexion, il suffit de supprimer ce cache, pour se faire :

- Sous Mozilla Firefox : Editions => Préférences puis le bouton Effacer tout ou le bouton Effacer pour les éléments concernés.
- Sous Internet Explorer : Outils => Options Internet puis les boutons Supprimer les fichiers et/ou le bouton Supprimer les cookies. Pour les consulter, ouvrir Internet Explorer, Menu Outils, Options Internet :
  - Cliquer sur Paramètres
  - Afficher les fichiers permettra de voir le cache et les cookies
  - Afficher les objets permettra de voir les activeX et autre complément d'IE.

### 1.4 Ma première page Web

Pour nous aider dans la réalisation de notre première page Web, nous allons utiliser l'éditeur Web : BlueFish. Celui-ci va nous permettre de disposer de colorisation syntaxique et de nous insérer les commandes à notre place mais ne fera pas bien sûr notre site à notre place.

#### 1.4.1 Les balises

Le principe de base d'une page HTML réside dans l'utilisation des balises, toute balise ouverte doit être refermée (à part quelques exceptions).

Listing 1.1 - balise

```
<balise ouverte><br/></balise fermée>
```

1

4

9

Une balise s'ouvre en la mettant entre < et >, par exemple <**b**>. Une balise se ferme en fermant le 1er < par un /, par exemple </**b**>.

Listing 1.2 – balise.html

```
<b>Ce texte est en gras</b>
```

#### 1.4.2 Le squelette

A l'image de notre corps, HTML possède un squelette qui lui permet d'héberger les données de manière structurée.

| Listing | 1.3 - | squelette.html   |
|---------|-------|------------------|
| LIDUIN  | 1.0   | bq acterce.minin |

```
<html>
    <head>
        <title>
            Titre
            </title>
            chead>
            <body>
            Corps de la page Web
            </body>
            </html>
```

#### 1.4.3 Explication des différentes parties

- **html** : Cette section indique que nous allons écrire du HTML, en effet, le HTML n'est pas le seul langage connu par les navigateurs, il existe notamment le JavaScript.
- **head** : Cette section définit l'entête du fichier HTML, bien que vide pour l'instant celle-ci est indispensable pour référencer votre site sur un moteur de recherche.
- title : Le titre (ici Titre) qui apparaît dans la barre haute du navigateur, ce n'est pas le titre affiché dans la page mais au niveau du navigateur lui-même.
- **body** : Cette section définit le corps du fichier HTML, c'est à dire son contenu. C'est ce qui va apparaître dans le navigateur.

#### 1.4.4 Application Pratique : Balises de Titres

Nous y voici enfin, la pratique ... Ouvrez un éditeur de texte ou BlueFish à votre guise. Afin de rendre votre texte plus joli, voici votre première balise de formatage de texte : hX ou X est un numéro entre 1 et 6.

La balise <hx> permet d'afficher un texte sous la forme d'un titre, :

- h1 représentera le plus haut niveau de titre, on peut parler de chapitre.

- h6 représentera le plus bas niveau de titre, on pourrait alors parler de paragraphe.

Voici un petit exemple illustrant ces propos.

| Listing | 1  | 4    | titrac | html |
|---------|----|------|--------|------|
| LISUNG  | ь. | .4 — | uues.  | mum  |

|    | -                                                        |
|----|----------------------------------------------------------|
|    | <html></html>                                            |
|    | <head></head>                                            |
|    | <title></title>                                          |
|    | Différents niveaux de titre                              |
| 5  |                                                          |
|    | <head></head>                                            |
|    | <body></body>                                            |
|    | Voici les différents niveaux de titre possibles en HTML. |
|    | <h1>H1</h1>                                              |
| 10 | <h2>H2</h2>                                              |
|    | <h3>H3</h3>                                              |
|    | <h4>H4</h4>                                              |
|    | <h5>H5</h5>                                              |
|    | <h6>H6</h6>                                              |
| 15 |                                                          |
|    |                                                          |
|    |                                                          |

Pour le visualiser, taper ce texte dans votre éditeur et enregistrer sous le nom "titres.html" par exemple. Ouvrez votre navigateur, aller dans le menu Fichier- > Ouvrir un fichier et sélectionner votre fichier.

Si des erreurs apparaissent ou si vous modifier votre code, il sera nécessaire d'appuyer sur le bouton Rafraichir du navigateur pour prendre en charge les modifications.

## HTML : Première page

Maintenant que nous savons créer un squelette de page Web et y insérer différents niveaux de titre, passons à la mise en forme du texte et donc à l'insertion de texte dans la page Web.

## 2.1 Le Texte

Un texte est avant tout représenté par une police de caractères. Cette police de caractères est déclarées comme une fonte (font en anglais) et il est possible de changer celle-ci au gré de nos envies. Par contre, l'une des premières contraintes qui va apparaître est que nous sommes français et que la police de caractères que nous utilisons couramment possède des accents.

#### 2.1.1 Une police avec accents

Pour ajouter les accents à notre page Web, il faut indiquer au navigateur que nous utilisons une police en relation avec notre langue. Pour se faire, dans BlueFish, aller dans Document -> Encodage et sélectionner ISO-8859-15.

Ceci devrait (suivant la version) insérer la balise Meta suivante dans la section head :

<meta http-equiv="content-type" content="text/html; charset=ISO-8859-15" />

Une autre technique consiste à encoder chaque accent en HTML. Par exemple, é s'écrira é. Vous comprenez aisément que ceci est contraignant mais à contrario, cette méthode permet la création de majuscules accentuées et ainsi É s'écrira de la façon suivante : É.

#### 2.1.2 Mise en forme simple

| Balise  | Signification        | Exemple                           |
|---------|----------------------|-----------------------------------|
| <b></b> | Bold : gras          | <b> Ce texte est en gras </b>     |
| <i></i> | Italic : italique    | <i> Ce texte est en italique </i> |
| <u></u> | Underline : souligné | <u> Ce texte est souligné </u>    |

Ces balises servent à mettre en forme du texte. Il ne faut surtout pas les utiliser (bien que ce soit possible) avec les balises de titres hX. En effet, si nous désirons modifier le comportement d'une balise de titre, il suffira de surcharger sa définition comme nous le verrons plus tard (CSS).

#### 2.1.3 Le codage des couleurs en HTML

#### Rappel sur l'hexadécimal

L'hexadécimal ou base 16, est un système arithmétique basé sur 16 valeurs. Ces 16 valeurs sont :

| Base 10 | Base 16 |
|---------|---------|
| 0 à 9   | 0 à 9   |
| 10      | А       |
| 11      | В       |
| 12      | С       |
| 13      | D       |
| 14      | Е       |
| 15      | F       |
|         |         |

Source: http://www.pescadoo.net/html/colors.html

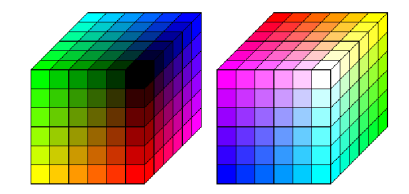

Les couleurs sont codées sur 3 octets, généralement notés en hexadécimal sous la forme : RRGGBB.

**RR** = valeur hexadécimale de l'octet codant la primaire rouge

GG = valeur hexadécimale de l'octet codant la primaire verte

**BB** = valeur hexadécimale de l'octet codant la primaire bleue

**Exemple :** COLOR=#33ffcc -> RR=#33, GG=#ff, BB=#cc.

En principe, ce codage permet de définir 16777216 couleurs (256 x 256 x 256), soit plus que l'oeil humain ne peut en discerner. En pratique, on se limite aux couleurs qui peuvent être représentées sur n'importe quel écran et n'importe quel système.

La syntaxe utilisée pour mettre en couleur une chaîne de caractères est la suivante :

<FONT color='red'>Rouge</FONT> <FONT color=#FF0000>Rouge</FONT> Rouge

Toutes les couleurs peuvent ainsi être définies par un nom ou par leur encodage RGB en hexadécimal (Attention à ne pas oublier le # !).

#### **Quelques couleurs**

| Rouge | red   | #FF0000 | Blanc | white | #FFFFFF        |
|-------|-------|---------|-------|-------|----------------|
| Vert  | green | #00FF00 | Noir  | black | #000000        |
| Bleu  | blue  | #0000FF | Gris  | gray  | <b>#BEBEBE</b> |

#### CHAPITRE 2. HTML : PREMIÈRE PAGE

#### **Application courante**

Les couleurs sont souvent appliquées pour rappeler l'image d'un logo ou pour tenir compte d'une charte graphique. Si vous ne connaissez pas les couleurs que vous pouvez utiliser, une manière simple de le savoir consiste à ouvrir votre image sous GIMP (http://www.gimp-fr.org/et d'utiliser alors la pipette sur la couleur désirée.

| aleurs des p | oixels 🔻 | RVB     |        |
|--------------|----------|---------|--------|
| Rouge :      | 160      | Rouge : | 63%    |
| Vert :       | 118      | Vert :  | 46 %   |
| Bleu: 80     |          | Bleu :  | 31 %   |
|              |          | Hexa :  | a07650 |

Une autre manière est d'utiliser GIMP pour vous aider à choisir une couleur. Pour celà, double cliquer sur l'un des deux icônes de la palette de couleurs :

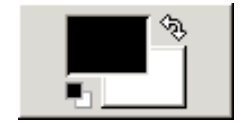

Puis sélectionner votre couleur à l'aide de l'onglet de colorisation montré ci-dessous :

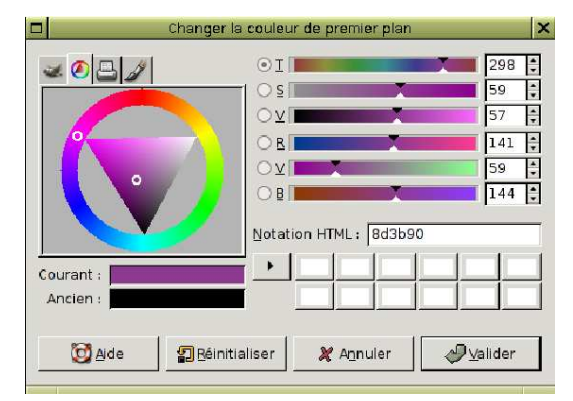

#### 2.1.4 Taille des fontes

Là encore, il n'est pas préférable de changer la taille des fontes, il faudra mieux utiliser un style et l'appliquer. Voici tout de même pour information, la syntaxe utilisable :

<FONT size=X>Police de caractère de taille X</FONT>

X peut varier de 1 à 7. La valeur par défaut de la taille d'une police est 3.

### 2.2 Mise en forme de la page

Comme vous avez pu le constater, malgré vos retours à la ligne et autre tentative de mise en forme, aucun de vos essais n'a pu aboutir à quelque chose de censer. La raison de celà est simple : les pages Web n'ont pas de taille prédéfinie, donc une page peut accepter 80 caractères comme 120 ou 20 sur une même ligne, tout dépend de la grandeur accordée sur l'écran au navigateur Internet. Il nous faut donc utiliser des balises pour mettre en forme ce texte.

#### 2.2.1 Retour à la ligne

La première mise en forme possible est le retour à la ligne, rien de plus simple avec un éditeur classique mais en HTML, il vous faudra taper la balise <BR>.

Il est à noter que cette balise ne se ferme pas (pas de </BR>) bien qu'il soit possible de l'écrire sans aucune incidence (sauf celle de sauter une seconde ligne) sur notre page.

### 2.3 Mise en forme d'un paragraphe

Il est possible de définir un paragraphe de la façon suivante :

```
<P>
Je commence mon paragraphe<BR>
et le termine
</P>
```

Cette mise en forme nous permet de séparer ce texte de tout le reste en lui adjoignant un espace avant et après. Il est possible en plus de celà d'utiliser l'attribut align pour spécifier la position du paragraphe dans la page.

```
<P align=left>
Paragraphe cadré à gauche
</P>
<P align=right>
Paragraphe cadré à droite
</P>
<P align=center>
Paragraphe centré
</P>
```

Il est possible de résumer cette utilisation dans un petit code HTML :

```
Listing 2.1 - paragraphes.html
```

```
<html>
      <head>
        <title>Paragraphes</title>
      </head>
4
      <body>
        Ceci est un exemple d'utilisation des paragraphes.
        Je commence mon paragraphe <BR>
9
          et le termine
        <\mathbf{P} align=left>
          Paragraphe cadré à gauche
        </P>
14
        < P align=right>
          Paragraphe cadré à droite
        < / P >
        <P align=center>
          Paragraphe centré
19
        </P>
      </body>
     /html>
```

Ceci est un exemple d'utilisation des paragraphes.

Je commence mon paragraphe et le termine

Paragraphe cadré à gauche

Paragraphe cadré à droite

Paragraphe centré

#### Mise en forme d'un bloc de texte 2.4

Un bloc de texte ou une division d'un document se note par la balise div. A la différence d'un paragraphe, une division n'est pas séparée du texte qui la précède et la suit. A noter que la balise <div align='center'> est équivalente à <center>.

Voici un exemple de l'utilisation qui peut en être faite :

Listing 2.2 - divisions.html

```
<html>
     <head>
        <title>Divisions</title>
4
     </head>
     <body>
       Ceci est un exemple d'utilisation des divisions
       < div >
          Je commence ma division de texte < BR>
9
          et la termine.
       </div>
       < div align = left >
          Division cadrée à gauche
       </div>
14
       <div align=right>
          Division cadrée à droite
       </div>
       <div align=center>
          Division centrée
19
       </div>
       <center>Mon texte centré</center>
        Fin du texte.
     </body>
    </html>
```

Ceci est un exemple d'utilisation des divisions Je commence ma division de texte et la termine. Division cadrée à gauche Division centrée

Division cadrée à droite

Mon texte centré

## 2.5 Insertion d'images

Notre page est bien pâle et nous aimerions la rendre un peu plus jolie. Pour se faire rien de tel qu'une petite image. Pour se faire, il suffit d'enregistrer l'image sur votre répertoire et dire à HTML d'aller la lire.

Attention! : l'image n'est pas insérée dans la page mais une balise indique que le navigateur doit aller la chercher et l'afficher.

```
<img src='monimage'></img>
```

Comme vous pouvez aisément le deviner, il est possible de centre l'image de la même façon que les balises précédentes :

| <img< th=""><th><pre>src='tuxprof.png'</pre></th><th><pre>align=''&gt;</pre></th></img<> | <pre>src='tuxprof.png'</pre> | <pre>align=''&gt;</pre> |
|------------------------------------------------------------------------------------------|------------------------------|-------------------------|
|                                                                                          |                              |                         |
|                                                                                          |                              | plod!                   |
|                                                                                          |                              |                         |

### 2.6 Astuce

Nous le constatons de plus en plus souvent, notre page Web grandit de plus en plus et les idées fourmillent sous nos doigts. Une petite astuce pour se rappeler de toutes ces idées est de les mettre en commentaire dans notre page Web, ainsi elles resteront sur le papier et n'apparaîtront pas à l'écran.

<!-- Commentaire -->

## HTML : Première mise en ligne

Votre première page Web est maintenant crée, aussi pauvre qu'elle soit, c'est un page Web et à ce titre nous devons la mettre sur Interner.

### 3.1 Mise en ligne d'une page Web

#### 3.1.1 Étape 1 : Fournisseur d'espace

Votre FAI (Fournisseur d'Accès Internet) peut vous permettre d'avoir un espace d'hébergement sur ses serveurs. Cet espace vous permettra de déposer vos pages et par ce biais de les offrir à la communauté des internautes. Dans notre cas, c'est Free qui est notre provider ou FAI, et nous demandons donc un espace à notre FAI par le biais de l'Internet. Un compte mail est donc créé : viederenac@free.fr ainsi qu'une demande d'espace associée à ce compte. 24 heures plus tard notre espace est créé et pointe sur http://viederenac.free.fr

#### Correspondance entre Internet et espace disque sur le serveur

Lorsque vous allez voir une page Web sur l'Internet, votre navigateur demande à accéder à un fichier spécifique (voir chapitre 1) ou dans le cas où celui-ci est absent au fichier index.html. Ces fichiers sont en fait de réels fichiers mais déposés sur un serveur. Ce serveur possède une adresse IP sur l'Internet, on l'appelle Serveur Web. Une page Web est donc une simple fenêtre sur un espace disque du serveur. En l'absence d'un fichier index.html ou équivalent, le serveur Web présentera une liste de fichiers disponibles.

#### 3.1.2 Étape 2 : Connexion et transfert

Afin de pouvoir transférer les fichiers de nos pages Web sur le serveur distant, il va être nécessaire d'utiliser autre chose que le protocole HTTP (bien que celà soit possible dans certains cas). Cette autre chose est le protocole FTP. Son utilisation est simple et peu se faire de deux façons :

- en ligne de commande (DOS ou Linux)

– à l'aide d'un logiciel spécifique (Filezilla, gFTP par exemple).

Nous nous intéresserons dans ce cours uniquement à l'utilisation de gFTP.

|                                                                                                    |                                                 |                  | gFl              | TP 2.0.18 | 3                                        |                |                |              |
|----------------------------------------------------------------------------------------------------|-------------------------------------------------|------------------|------------------|-----------|------------------------------------------|----------------|----------------|--------------|
| ETP Local Distant Si                                                                                                    | gnets <u>T</u> ransferts J                      | ournal de boro   | d Qutils Help    |           |                                          |                |                |              |
| Host: ftpperso                                                                                                    | .free.fr                                        | •                | Port : 📃 💌 🖳     | ser: vie  | derenad                                  | ▼ Mot          | de passe : 🔭   | FTP 😫        |
| /home/eric/public_html                                                                                                    |                                                 |                  |                  |           | Π                                        |                |                |              |
| [local] (Tous les fichiers                                                                                                    | 1                                               |                  |                  |           | ftpperso.free.fr (ETP)_IT(               | ous les fichie | ers1*          |              |
| I Nom de fichier                                                                                                    | Taille Propriéta                                | aire Groupe      | Date             |           | II! Nom de fichier                       | Taille         | Propriétaire G | roupe Date   |
| 0z Hom de namer                                                                                                    | 1096 eric                                       | eric             | Mon Mar. 6.2     |           | 0z Hom de Herner                         | 176            | web si         | te Eri Mar 3 |
| Courshtml                                                                                                    | 4096 eric                                       | eric             | Mon lan 30 2     |           | renac]                                   | 80             | web si         | te Eri Mar 3 |
| 🐔 album.php                                                                                                    | 1259 eric                                       | eric             | Mon Jan 30 2     |           | renac2                                   | 392            | web si         | te Sat Mar 4 |
| 💰 base.php                                                                                                    | 687 eric                                        | eric             | Mon Jan 30 2     |           | nenac3                                   | 112            | web si         | te Fri Mar 3 |
| 💰 bd.php                                                                                                    | 687 eric                                        | eric             | Mon Jan 30 2     |           | 🛅 renac4                                 | 200            | web si         | te Fri Mar 3 |
| 🕤 bd.sv                                                                                                    | 3764 eric                                       | eric             | Mon Jan 30 2     |           | index.html                               | 362            | web si         | te Fri Mar 3 |
| 🖞 editeurs.php                                                                                                    | 499 eric                                        | eric             | Mon Jan 30 2     | :         |                                          |                |                |              |
| 🎯 index.html                                                                                                    | 246 eric                                        | eric             | Mon Jan 30 2     | i         |                                          |                |                |              |
| 🖞 liste.php                                                                                                    | 435 eric                                        | eric             | Mon Mar 62       | 1         |                                          |                |                |              |
| 🍏 liste.php~                                                                                                    | 729 eric                                        | eric             | Mon Mar 62       |           |                                          |                |                |              |
| 👲 serie php                                                                                                    | 494 eric                                        | eric             | Mon Jan 30 2     |           |                                          |                |                |              |
| 🔮 toto.html                                                                                                    | 3 eric                                          | eric             | Fri Feb 10 20    |           |                                          |                |                |              |
| upload.php                                                                                                    | 743 eric                                        | eric             | Mon Mar 6 2      |           |                                          |                |                |              |
| 🕤 upload.pnp~                                                                                                    | 729 eric                                        | eric             | Mon Mar 6 2      | 4         |                                          |                |                |              |
|                                                                                                    |                                                 |                  |                  |           |                                          |                |                |              |
|                                                                                                    |                                                 |                  |                  |           |                                          |                |                |              |
|                                                                                                    |                                                 |                  |                  |           |                                          |                |                |              |
| 1                                                                                                    |                                                 | 1                |                  |           |                                          |                |                |              |
| <u>и</u>                                                                                                    |                                                 |                  | <u> </u>         |           | .M.                                      |                |                |              |
| 1                                                                                                    |                                                 |                  |                  | ******    | le le le le le le le le le le le le le l |                |                |              |
| Nom de fichier En cour                                                                                                    | s                                               |                  |                  |           |                                          |                |                |              |
|                                                                                                    |                                                 |                  |                  |           |                                          |                |                |              |
|                                                                                                    |                                                 |                  |                  |           |                                          |                |                |              |
|                                                                                                    |                                                 |                  |                  |           |                                          |                |                |              |
|                                                                                                    |                                                 |                  |                  |           |                                          |                |                |              |
|                                                                                                    |                                                 |                  |                  |           |                                          |                |                |              |
|                                                                                                    |                                                 |                  |                  |           |                                          |                |                |              |
| ertaines conditions : pou                                                                                                    | r avoir des détails, lis                        | ez le fichier C( | OPYING.          | er evi n  | no, e est annografer ibre,               | er voda ere    |                |              |
| raduction francaise par :                                                                                                    | aron des decans, ne                             |                  |                  |           |                                          |                |                |              |
| érôme Couderc <j.couder< td=""><td>rc@ifrance.com&gt;</td><td></td><td></td><td></td><td></td><td></td><td></td><td></td></j.couder<> | rc@ifrance.com>                                 |                  |                  |           |                                          |                |                |              |
| hristophe Merlet (RedFo)                                                                                                    | k) <redfox@redfoxcer< p=""></redfox@redfoxcer<> | nter.org>        |                  |           |                                          |                |                |              |
| amien Mascré <damienn< td=""><td>nascre@free.fr&gt;</td><td></td><td></td><td></td><td></td><td></td><td></td><td></td></damienn<>    | nascre@free.fr>                                 |                  |                  |           |                                          |                |                |              |
| echerche de ftpperso fre                                                                                                    | e.tr                                            |                  |                  |           |                                          |                |                |              |
| ssai avec πpperso free.fi                                                                                                    | r: 21<br>                                       |                  |                  |           |                                          |                |                |              |
| 20 Serveus de miss a la                                                                                                    | e.m.21                                          | Eree fruerois    | n fian 20 2006 1 | 7.09.041  |                                          |                |                |              |
| zo serveur de mise a jou<br>ISER viederensc                                                                                           | ir des pages perso de                           | e riee.if versio | ni Dan 2006 1    | /:26:04]  |                                          |                |                |              |
|                                                                                                    |                                                 |                  |                  |           |                                          |                |                |              |

#### **Description des champs**

Sur la partie gauche de l'écran se trouve votre disque dur local, votre compte qui contient vos fichiers HTML que vous désirez transférer.

Sur la partie droite se trouvera l'espace disque du serveur qui vous a été alloué, pour l'instant celui-ci n'est pas visible car nous ne sommes pas connectés. Pour se connecter il va falloir renseigner les champs suivants :

Host: Dans notre cas ftpperso.free.fr, c'est le nom du serveur qui héberge notre page Web.

Port : Il n'est pas nécessaire de renseigner ce champs, par défaut c'est 21.

- User : Il s'agit de l'utilisateur associé à l'espace disque sur lequel on désire se conneceter, dans notre cas videderenac.
- Mot de passe : Le mot de passe défini avec l'utilisateur. Celui-ci est donné par le FAI ou par vous même lors de la création du compte.

Une fois ces renseignements donnée, il ne reste plus qu'à se connecter en appuyant sur le bouton :

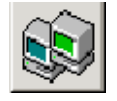

Le cadre de gauche se remplit alors.

Pour transférer les fichiers, il suffit de cliquer sur le fichier dans le cadre de gauche et appuyer sur la flèche lui indiquant de transférer.

#### CHAPITRE 3. HTML : PREMIÈRE MISE EN LIGNE

Une fois les transferts terminée, visualiser le résultat en vous rendant sur la page Web :

#### http://viederenac.free.fr

. Attention cependant, dans le cas où aucun fichier index.html n'a été transféré, la liste des fichiers disponibles apparaîtra ...

## **HTML : Les ancres**

Il vous faut maintenant naviguer entre vos pages ou à l'intérieur d'une même page. Pour se faire, il vous est possible d'utiliser des ancres, soit des ancres à l'intérieur d'un même document, soit des ancres entre les documents.

## 4.1 Ancre à l'intérieur d'un même document

| Listing | 4.1 | _ | ancres1.html    |
|---------|-----|---|-----------------|
| Listing | 1.1 |   | unor ob i .mumi |

|    | <html></html>                                                                        |
|----|--------------------------------------------------------------------------------------|
| 2  | <head></head>                                                                        |
|    | <title></title>                                                                      |
|    | Gestion des ancres                                                                   |
|    |                                                                                      |
|    | <head></head>                                                                        |
| 7  | <body></body>                                                                        |
|    | <a href="#debut">Debut</a>                                                           |
|    | <a href="#ligne10">Ligne 10</a>                                                      |
|    | $<\mathbf{a}$ href="#ligne20">Ligne 20 <math \mathbf{a}> $\mathbf{br}$ >             |
|    | <a name="debut">Début de page</a>                                                    |
| 12 | Ligne l                                                                              |
|    | Ligne 2< <b>br</b> >                                                                 |
|    | Ligne 3                                                                              |
|    | Ligne 4                                                                              |
| 17 | Ligne 5                                                                              |
| 1/ | Ligne $6 < br >$                                                                     |
|    | Ligne /< <b>Dr</b> >                                                                 |
|    | Ligne $\delta < 0r >$                                                                |
|    | Light $9 < 0T >$                                                                     |
| 22 | $\langle \mathbf{a}   \mathbf{n} \mathbf{a} \mathbf{m} \mathbf{e} = 11 \text{ subs}$ |
| 22 | Ligne 12/hr                                                                          |
|    | Ligne 13<br>br>                                                                      |
|    | Ligne 14<br>br>                                                                      |
|    | Ligne 15 <hr/>                                                                       |
| 27 | Ligne $16 < br >$                                                                    |
|    | Ligne $17 < br >$                                                                    |
|    | Ligne $18 < br >$                                                                    |
|    | Ligne 19< <b>br</b> >                                                                |
| 1  |                                                                                      |

```
<a name="ligne20">Ligne 20</a>
32
        Ligne 21<br>
        Ligne 22<br>
        Ligne 23<br>
        Ligne 24<br>
        Ligne 25<br>
37
        Ligne 26<br>
        Ligne 27<br>
        Ligne 28<br>
        Ligne 29<br>
        <\!\!h1\!\!>\!\!Index<\!/h1\!\!>
42
        <a href="#debut">Debut</a><br>
        <a href="#ligne10">Ligne 10</a><br/>br>
        <a href="#ligne20">Ligne 20</a><br>
      </body>
    </html>
```

## 4.2 Navigation relative et absolue

- 4.3 Ancre entre les documents
- 4.4 Ancre sur un document à une position précise

# Listings

| 1.1 | palise           | б |
|-----|------------------|---|
| 1.2 | palise.html      | 6 |
| 1.3 | squelette.html   | 6 |
| 1.4 | itres.html       | 7 |
| 2.1 | paragraphes.html | 1 |
| 2.2 | divisions.html   | 2 |
| 4.1 | ancres1.html     | 7 |